## Instructivo – Reserva de Cita Audiencia Virtual

 Una vez iniciado el trámite en TAD tendrá que reservar la cita para la audiencia virtual para finalizar su trámite. Puede hacerlo inmediatamente después de haber finalizado el ingreso del trámite haciendo click "acá" o puede dirigirse a "Mis Tramites" – "Tramites en curso" – "Turnos".

|                                             |                                            | Elt                                                                                                    | rámite se inició                                                            | con éxito           |                                                                                                    |                                                                                                    |
|---------------------------------------------|--------------------------------------------|----------------------------------------------------------------------------------------------------|-----------------------------------------------------------------------------|---------------------|----------------------------------------------------------------------------------------------------|----------------------------------------------------------------------------------------------------|
|                                             | ilmport<br>Para con<br>También<br>Tenés 72 | <b>tante!</b><br>tinuar con el trámite tenes que<br>lo podés sacar desde <b>i</b> de <u>Mi</u><br>2 hrs para sacar el turno, de lo o | sacar turno <u>acá.</u><br><u>s trámites</u> .<br>:ontrario el trámite será | rechazado.          |                                                                                                    |                                                                                                    |
|                                             | Número                                     | de trámite                                                                                                    |                                                                             |                     |                                                                                                    |                                                                                                    |
|                                             | Número de trámil                           | te: EX-2023-00505494GCA                                                                                                    | BA-DGEADM                                                                   |                     |                                                                                                    |                                                                                                    |
|                                             |                                            |                                                                                                    |                                                                             |                     |                                                                                                    |                                                                                                    |
| opción:                                     | Gobierno d                                 | es a Distancia INICIC<br>le la Ciudad                                                                                                | MIS OBRA                                                                    | S NOTIFICACIONES AF | PODERADOS CO<br>Usuario: Agr                                                                                                    | NSULTAR TRÂMITES                                                                                                    |
|                                             |                                            |                                                                                                    |                                                                             |                     | Nivel de segurid                                                                                                    | ad: 3                                                                                                    |
| endientes<br>s en curso<br>s sin expediente | AGENCIA DE<br>Búsqueda de tr               | PROTECCIÓN AMBIENTAL OBRAS EN EJECUC<br>rámite por:                                                                                  | IÓN HISTÓRICO DE HABILITACION                                               | IES                 |                                                                                                    | 2. A @                                                                                                    |
| dos<br>tes de Pago                          | Trámite                                    | es en curso                                                                                                    |                                                                             |                     |                                                                                                    |                                                                                                    |
| 5                                           | La visualización                           | n de sus trámites y/o tareas está sujeta al nivel de aut                                                                             | nticación utilizado al iniciar sesión.                                      |                     |                                                                                                    |                                                                                                    |
|                                             |                                            | Nombre \$                                                                                                    | Expediente                                                                  | Referencia          | Estado                                                                                                    | Creación ≑                                                                                                    |
|                                             |                                            | Unión Civil Convivencial Virtual                                                                                                    | EX-2023-00505494                                                            | Agustin KIPERWAS    | Iniciación                                                                                                    | 22/09/2023                                                                                                    |
|                                             |                                            | L Autorización de Viaje                                                                                                    | EX-2023-00502935                                                            | Agustin KIPERWAS    |                                                                                                    | Ver detalle                                                                                                    |
|                                             |                                            | B. David Franklands and Frank                                                                                                    | EX-2023-00490900                                                            | Agustin KIPERWAS    |                                                                                                    | Consultar expediente                                                                                                    |
|                                             |                                            | Precalificación de rectificaci                                                                                                    | EX-2023-00494953-                                                           |                     | and the second second sec | The second second |
|                                             |                                            | Precalificación de rectificaci  Unión Civil Convivencial Virtual  Solicitud de Certificado de Co                                     | EX-2023-00494953<br>EX-2023-00481690                                        | Agustin KIPERWAS    | 1. Iniciación                                                                                                    | 14/09/2023                                                                                                    |
|                                             |                                            | 心 Precalificación de rectificaci<br>心 Unión Civil Convivencial Virtual<br>心 Solicitud de Certificado de Co                           | EX-2023-00494953<br>EX-2023-00481690                                        | Agustin KIPERWAS    | Iniciación                                                                                                    | 14/03/2023 1<br>2,Cômo podernos avudarte                                                                                                    |
|                                             |                                            | Precatificación de rectificaci      Portecatificación de rectificaci      Portecatificado de Co      Solicitud de Certificado de Co  | EX-2023-00494953<br>EX-2023-00481690                                        | Agustin KIPERWAS    | Iniciación                                                                                                    | ¿Cômo podemos ayudarte                                                                                                    |
|                                             |                                            | Precalificación de rectificaci      Portión Civit Convivencial Virtual      Solicitud de Certificado de Co                           | EX-2023-00494953<br>EX-2023-00481690                                        | Agustin KIPERWAS    | 1.<br>Iniciación                                                                                                    | 2Cômo podemos ayudarte                                                                                                    |

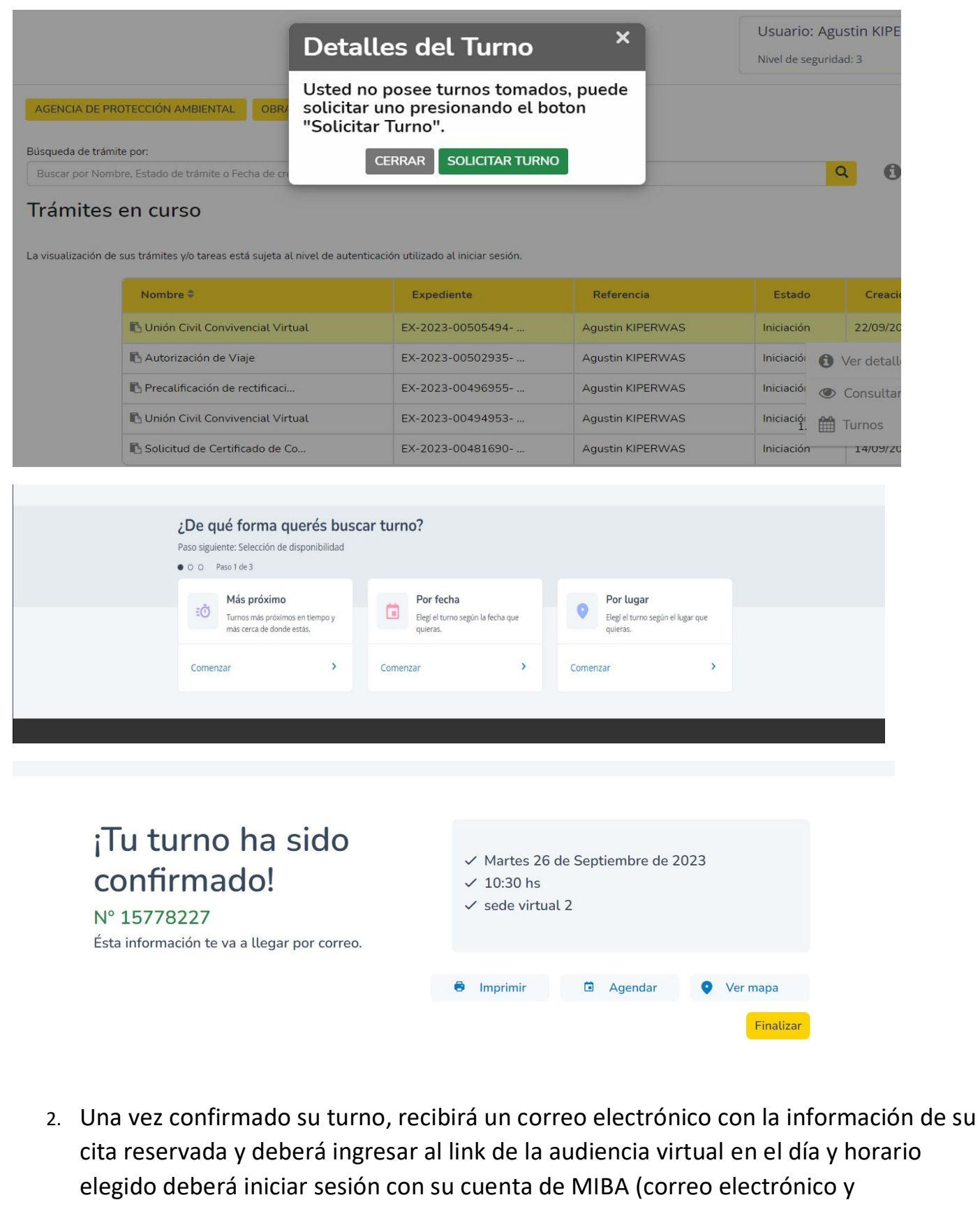

contraseña) o con Clave AGIP (CUIT y contraseña)

|                                                            | Buenos<br>Aires<br>Ciudad                                        |
|------------------------------------------------------------|------------------------------------------------------------------|
|                                                            | CITA                                                             |
|                                                            | Union civil Convivencial - Online<br>Nro 15778226                |
| Pue                                                        | edes acceder al siguiente link el día de tu turno:<br>Click Aquí |
| Fech                                                       | a martes 26 de Septiembre                                        |
| Horari                                                     | 0 09.30 hs                                                       |
| Sed                                                        | le sede virtual 1                                                |
| mi                                                         | Cancelar Turno                                                   |
| Ingresá a tu cuenta<br>Ciudad                              | de la                                                            |
| Ingresar con email  Ingresar con AGIP                      |                                                                  |
| ¿Tenés problemas con tu mail?<br>¿Olvidaste tu contraseña? |                                                                  |

3. Una vez que ingrese a la cuenta de la Ciudad podrá ingresar a la audiencia desde el botón "Iniciar" y quedará a la espera de que el Oficial Publico inicie la audiencia.

| Videollamadas |                                                                                                    |
|---------------|----------------------------------------------------------------------------------------------------|
|               | Union civil Convivencial - Online                                                                                                    |
|               | (MiBA) Micrófono Predeterminado - Micrófono (USB Advanced Audio Device  Parlante Predeterminado - Altavoces (USB Advanced Audio Device;  Iniciar |
|               |                                                                                                    |
|               |                                                                                                    |
|               | (                                                                                                    |
|               | Esperando participantes                                                                                                    |
|               |                                                                                                    |
|               |                                                                                                    |
|               |                                                                                                    |

-**Cancelar Turno**: Si necesita cancelar el turno una vez que haya reservado la cita deberá hacerlo desde TAD, ingresando "Mis Tramites" – "Tramites en curso" – "Turnos" – "Cancelar Turno". De esta manera podrá volver a reservar la cita con un nuevo día/horario.

|                                                                |                                                                                                    |                                                                                                    |                                                                                                    |                                                                                                    |                                                                                                    | Usuario: Agustin KIF<br>Nivel de seguridad: 3                                                                           | PERWAS >                                                                                                    |  |
|----------------------------------------------------------------|----------------------------------------------------------------------------------------------------|----------------------------------------------------------------------------------------------------|----------------------------------------------------------------------------------------------------|----------------------------------------------------------------------------------------------------|----------------------------------------------------------------------------------------------------|----------------------------------------------------------------------------------------------------|----------------------------------------------------------------------------------------------------|--|
| reas pendie<br><b>ámites en c</b><br>imites sin e<br>valizados | entes<br>curso<br>expediente                                                                                                   | AGENCIA DE PROTECCIÓN<br>Búsqueda de trámite por:<br>Buscar por Nombre, Estado o                                                                                                    | AMBIENTAL OBRAS EN EJEC                                                                                                    | HISTÓRICO DE HABILITACIO                                                                                                    | NES                                                                                                    | <mark>9</mark> (                                                                                                    | ) ©                                                                                                    |  |
| dientes de<br>ados                                             | le Pago                                                                                                    | La visualización de sus trámites yo tareas está sujeta al nivel de autenticación utilizado al iniciar sesión.                                                                                                    |                                                                                                    |                                                                                                    |                                                                                                    |                                                                                                    |                                                                                                    |  |
|                                                                |                                                                                                    | Nomb                                                                                                    | re ÷                                                                                                    | Expediente                                                                                                    | Referencia                                                                                                    | Estado Crea                                                                                                    | ición ÷                                                                                                    |  |
|                                                                |                                                                                                    | 🗈 Unión                                                                                                    | Civil Convivencial Virtual                                                                                                    | EX-2023-00505494                                                                                                    | Agustin KIPERWAS                                                                                                    | Iniciación 22/09/                                                                                                    | 2023 I                                                                                                    |  |
|                                                                |                                                                                                    | 🗈 Autor                                                                                                    | ización de Viaje                                                                                                    | EX-2023-00502935                                                                                                    | Agustin KIPERWAS                                                                                                    | Iniciació 🚯 Ver deta                                                                                                    | alle                                                                                                    |  |
|                                                                |                                                                                                    | 🖪 Preca                                                                                                    | ificación de rectificaci                                                                                                    | EX-2023-00496955                                                                                                    | Agustin KIPERWAS                                                                                                    | Iniciació @ Consult                                                                                                    | ar expediente                                                                                                    |  |
|                                                                |                                                                                                    | 🖪 Unión                                                                                                    | Civil Convivencial Virtual                                                                                                    | EX-2023-00494953                                                                                                    | Agustin KIPERWAS                                                                                                    | Iniciació                                                                                                    |                                                                                                    |  |
|                                                                |                                                                                                    | I Solicit                                                                                                    | ud de Certificado de Co                                                                                                    | EX-2023-00481690                                                                                                    | Adustio KIPERWAS                                                                                                    |                                                                                                    |                                                                                                    |  |
|                                                                | Trámites<br>Gobierno de I                                                                                                    | a Distancia<br>a Ciudad                                                                                                    |                                                                                                    | is trámites mis obra                                                                                                    | NOTIFICACIONES                                                                                                    | APODERADOS CO<br>Usuario: Agu                                                                                           | 2023 * * * * * * * * * * * * * * * * * * *                                                                                                    |  |
|                                                                | Gobierno de l                                                                                                    | <b>a Distancia</b><br>a Ciudad                                                                                                    |                                                                                                    | IS TRÁMITES MIS OBRA                                                                                                    | NOTIFICACIONES                                                                                                    | APODERADOS CO<br>Usuario: Agu<br>Nivel de segurid                                                                       | 2023 1<br>iómo podemos ayudarte? (<br>NSULTAR TRÁMITES<br>ustin KIPERWAS ><br>ad: 3                                                                                                    |  |
|                                                                | Gobierno de l<br>Agencia de P                                                                                                  | a Distancia<br>a Ciudad                                                                                                    | INICIO M<br>Detalle<br>OBR Cita: 157782                                                                                                    | IS TRÁMITES MIS OBRA<br>ES del Turno                                                                                                    | NOTIFICACIONES                                                                                                    | APODERADOS CO<br>Usuario: Agu<br>Nivel de segurid                                                                       | 2023 * * * * * * * * * * * * * * * * * * *                                                                                                    |  |
|                                                                | Cobierno de l<br>Gobierno de l<br>AGENCIA DE PI                                                                                | a Distancia<br>a Ciudad                                                                                                    | INICIO M<br>Detalle<br>OBRY<br>Cita: 157782<br>Estado: RESE                                                                                                    | IS TRÁMITES MIS OBRA:<br>DES <b>del Turno</b><br>227<br>ERVADA                                                                                                    | NOTIFICACIONES                                                                                                    | APODERADOS CO<br>Usuario: Agu<br>Nivel de segurid                                                                       | 2023 1<br>Como podemos ayudarle?                                                                                                    |  |
|                                                                | AGENCIA DE PI<br>Búsqueda de trán                                                                                              | a Distancia<br>a Ciudad<br>ROTECCIÓN AMBIENTAL<br>hite por:                                                                                                    | INICIO M<br>Detalle<br>Cita: 157782<br>Estado: RESE<br>Fecha: 26/09                                                                                                    | IS TRÂMITES MIS OBRA:<br><b>ES del Turno</b><br>227<br>ERVADA<br>/2023 10:30 AM                                                                                                    | x                                                                                                    | APODERADOS CO<br>Usuario: Agu<br>Nivel de segurid                                                                       | NSULTAR TRÁMITES                                                                                                    |  |
|                                                                | Cobierno de l<br>Gobierno de l<br>AGENCIA DE PI<br>Búsqueda de trán<br>Buscar por Non                                          | a Distancia<br>a Ciudad<br>ROTECCIÓN AMBIENTAL<br>hte por:<br>hbre, Estado de trámite o Fec                                                                                                    | Detalle<br>OBR<br>Cita: 157782<br>Estado: RESE<br>Fecha: 26/09<br>Nombre y Ag                                                                                            | IS TRÁMITES MIS OBRA<br><b>ES del Turno</b><br>227<br>ERVADA<br>V2023 10:30 AM<br>peellido: A                                                                                                    | NOTIFICACIONES                                                                                                    | APODERADOS CO<br>Usuario: Agu<br>Nivel de segurid                                                                       | 2023     1       como podemos ayudarte?     (1)       como podemos ayudarte?     (1)       NSULTAR TRÁMITES     (1)       ustin KIPERWAS >     (1)       ad: 3     (1)                                                                                                    |  |
|                                                                | Cobierno de la<br>Gobierno de la<br>AGENCIA DE PR<br>Búsqueda de trán<br>Buscar por Non<br>Trámites                            | a Distancia<br>a Ciudad<br>ROTECCIÓN AMBIENTAL<br>hite por:<br>thre. Estado de trámite o Fect<br>en curso                                                                                                    | OBRY<br>Cita: 157782<br>Estado: RESE<br>Fecha: 26/09<br>Nombre y Ap<br>Cuit/Doc:                                                                                         | IS TRÁMITES MIS OBRA<br>ES del Turno<br>227<br>ERVADA<br>/2023 10:30 AM<br>peellido: A                                                                                                    | NOTIFICACIONES                                                                                                    | APODERADOS CO<br>USuario: Agu<br>Nivel de segurid                                                                       | A C C C C C C C C C C C C C C C C C C C                                                                                                    |  |
|                                                                | AGENCIA DE PI<br>Buisqueda de trán<br>Buisqueda de trán<br>Euscar por Non<br>Trámites<br>La visualización d                    | a Distancia<br>a Ciudad<br>ROTECCIÓN AMBIENTAL<br>hite por:<br>bibre. Estado de trámite o Fect<br>en curso<br>e sus trámites ylo tareas está                                                                                                    | INICIO<br>Detalle<br>Cita: 157782<br>Estado: RESE<br>Fecha: 26/09<br>Nombre y Ag<br>Cuit/Doc:<br>Sede: sede vi<br>sujeta a                                               | IS TRÁMITES MIS OBRA<br>ES del Turno<br>227<br>ERVADA<br>/2023 10:30 AM<br>pellido: A<br>irtual 2<br>ERRAR CANCELAR TURNO                                                                                          | × NOTIFICACIONES                                                                                                    | APODERADOS CO<br>Usuario: Agu<br>Nivel de segurid                                                                       | 2023     1       como podemos ayudarte?     1       como podemos ayudarte?     1       NSULTAR TRÁMITES     1       ustin KIPERWAS >     1       ad: 3     3                                                                                                    |  |
|                                                                | Cobierno de l<br>Gobierno de l<br>AGENCIA DE PI<br>Búsqueda de trám<br>Buscar por Nom<br>Trámites<br>La visualización d        | a Distancia<br>a Ciudad<br>ROTECCIÓN AMBIENTAL<br>hite por:<br>hbre, Estado de trámite o Feci<br>en curso<br>e sus trámites y/o tareas está<br>Nombre ‡                                                                                                    | NICIO M<br>Detalle<br>Cita: 157782<br>Estado: RESE<br>Fecha: 26/09<br>Nombre y Ap<br>Cuit/Doc:<br>Sede: sede vi<br>Sujeta a                                              | IS TRÁMITES MIS OBRA:<br>DES del Turno<br>227<br>ERVADA<br>/2023 10:30 AM<br>bellido: A<br>irtual 2<br>ERRAR CANCELAR TURNO                                                                                        | NOTIFICACIONES                                                                                                    | APODERADOS CO<br>USuario: Agu<br>Nivel de segurid                                                                       | 2023 1<br>Iomo podemos ayudarte?<br>NSULTAR TRÁMITES<br>Ustin KIPERWAS ><br>ad: 3<br>Q 3 () ()<br>Creación \$                                                                                                    |  |
|                                                                | AGENCIA DE PI<br>Búsqueda de trán<br>Buscar por Non<br>Trámites<br>La visualización de                                         | a Distancia<br>a Ciudad<br>ROTECCIÓN AMBIENTAL<br>nite por:<br>hbre. Estado de trámite o Fec<br>en curso<br>e sus trámites y/o tareas está<br>Nombre ÷<br>Nombre ÷                                                                                                    | INICIO M<br>Detalle<br>Cita: 157782<br>Estado: RESE<br>Fecha: 26/09<br>Nombre y Ap<br>Cuit/Doc: C<br>Sede: sede vi<br>Sujeta a                                           | IS TRÁMITES MIS OBRA:<br>DES del Turno<br>227<br>ERVADA<br>1/2023 10:30 AM<br>Dellido: A<br>irtual 2<br>ERRAR CANCELAR TURNO<br>EX-2023-00505494                                                                   | NOTIFICACIONE     X     Agustin KIPERWAS                                                                             | APODERADOS CO<br>Usuario: Agu<br>Nivel de segurid<br>Estado                                                             | 2023       1         iomo podemos ayudarle?       (1)         iomo podemos ayudarle?       (1)         iomo podemos ayudarle?       (1)         iomo podemos ayudarle?       (1)         ustin KIPERWAS >       >         ad: 3       (1)         Q       (1)         (2)       (2)         (2)       (2)         (2)       (2)         (2)       (2)                                                                                                    |  |
|                                                                | Cobierno de l<br>Gobierno de l<br>AGENCIA DE PI<br>Búsqueda de trám<br>Buscar por Nom<br>Trámites<br>La visualización d        | a Distancia<br>a Ciudad<br>ROTECCIÓN AMBIENTAL<br>hite por:<br>hore, Estado de trámite o Fect<br>en curso<br>e sus trámites ylo tareas está<br>Nombre ©<br>Nombre ©<br>Nombre ©                                                                                         | INICIO M<br>Detalle<br>Cita: 157782<br>Estado: RESE<br>Fecha: 26/09<br>Nombre y Ap<br>Cuit/Doc:<br>Sede: sede vi<br>Sujeta i<br>Cuit/Doc:                                | IS TRÂMITES MIS OBRA:<br>ES del Turno<br>227<br>ERVADA<br>/2023 10:30 AM<br>Settlido: A<br>irtual 2<br>ERRAR CANCELAR TURNO<br>EX-2023-00505494<br>EX-2023-00505494<br>EX-2023-00505494                            | NOTIFICACIONE     X     Agustin KIPERWAS     Agustin KIPERWAS                                                        | APODERADOS CO<br>Usuario: Agu<br>Nivel de segurid<br>Estado<br>Iniciación<br>Iniciación                                 | 2023       1         como podemos ayudarte?       (1)         como podemos ayudarte?       (1)         NSULTAR TRÁMITES       )         ustin KIPERWAS >       )         ad: 3       )         Q       (1)         Q       (1)         Q       (1)         Q       (2)         Q       (2            |  |
|                                                                | Cobierno de l<br>Gobierno de l<br>AGENCIA DE PI<br>Búsqueda de trán<br>Buscar por Non<br><b>Trámites</b><br>La visualización d | a Distancia<br>a Ciudad<br>ROTECCIÓN AMBIENTAL<br>hte por:<br>bbre. Estado de trámite o Pect<br>en CUTSO<br>e sus trámites y/o tareas está<br>Nombre ©<br>IL Unión Civil Conviver<br>IL Unión Civil Conviver<br>IL Precalificación de Viaj<br>IL Precalificación de rea | INICIO M<br>Detalle<br>Cita: 157782<br>Estado: RESE<br>Fecha: 26/09<br>Nombre y Ag<br>Cuit/Doc: C<br>Sede: sede vi<br>Sigeta C<br>cial Virtual<br>e                      | IS TRÁMITES MIS OBRA:<br>ES del Turno<br>227<br>ERVADA<br>/2023 10:30 AM<br>pellido: A<br>irtual 2<br>ERRAR CANCELAR TURNO<br>EX-2023-00505494<br>EX-2023-00505494<br>EX-2023-00505494<br>EX-2023-00505494         | Agustin KIPERWAS                                                                                                    | APODERADOS CO<br>Usuario: Agu<br>Nivel de segurid<br>Estado<br>Iniciación<br>Iniciación                                 | 2023       1         como podemos ayudarte?       (1)         como podemos ayudarte?       (1)         NSULTAR TRÁMITES       (1)         ustin KIPERWAS >       >         ad: 3       (1)         Q       (1)         Q       (2)         Q       (2)         Q       (2)         Q       (2)         Q       (2)         Q       (2)         Q       (2)         Q       (2)         Q       (2)         Q <t< td=""></t<> |  |
|                                                                | Cobierno de l<br>Gobierno de l<br>AGENCIA DE PI<br>Búsqueda de trán<br>Buscar por Non<br><b>Trámites</b><br>La visualización d | a Distancia<br>a Ciudad<br>ROTECCIÓN AMBIENTAL<br>hite por:<br>htre, Estado de trámite o Feci<br>en CUISO<br>e sus trámites y/o tareas está<br>Nombre ‡<br>Lunión Civit Conviver<br>Lunión Civit Conviver<br>Lunión Civit Conviver<br>Lunión Civit Conviver             | INICIO M<br>Detalle<br>Cita: 157782<br>Estado: RESE<br>Fecha: 26/09<br>Nombre y Ap<br>Cuit/Doc:<br>Sede: sede vi<br>Sujeta a<br>cuit/Doc:<br>titificaci<br>cita: Uirtual | IS TRÁMITES MIS OBRA:<br>ES del Turno<br>227<br>ERVADA<br>/2023 10:30 AM<br>bellido: A<br>ERRAR CANCELAR TURNO<br>EX-2023-00505494<br>EX-2023-00505494<br>EX-2023-00502935<br>EX-2023-00496955<br>EX-2023-00496955 | Agustin KIPERWAS         Agustin KIPERWAS         Agustin KIPERWAS         Agustin KIPERWAS         Agustin KIPERWAS | APODERADOS CO<br>USuario: Agu<br>Nivel de segurid<br>Iniciación<br>Iniciación<br>Iniciación<br>Iniciación<br>Iniciación | 2023 1   iomo podemos ayudarte?   iomo podemos ayudarte?   Insultar TRÁMITES   ustin KIPERWAS >   ad: 3   ad: 3   Q   Q                                                                                                    |  |

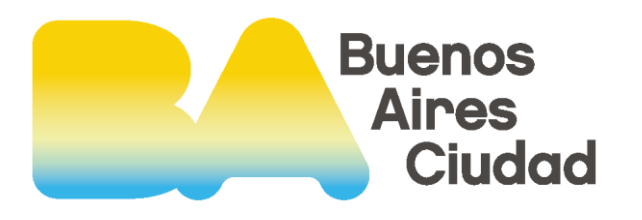